# ADFS Opsætning til Statens SSO Økonomistyrelsen

## Indholdsfortegnelse

| ADFS Opsætning til Statens SSO Økonomistyrelsen | 1 |
|-------------------------------------------------|---|
| 1. Intro og forudsætning                        | 2 |
| 1.1 Federation Metadata                         | 2 |
| 2. Opsætning af Trust på Microsoft ADFS Server  | 2 |
| 2.1 Opsætning af "Relying Party Trust"          | 2 |
| 2.3 Opsætning af LDAP claim rule.               | 5 |
| 2.4 Opsætning af Custom Claim rules.            | 7 |
| 2.5 Opsætning af Transform Name ID claim        | 9 |
| 3 Specifikationer og anbefalinger1              | 1 |
| 3.1 Assurancelevel1                             | 1 |
| 3.2 Logonmethod1                                | 1 |
| 3.3 Eksemple på custom claims til logonmethod1  | 2 |
| 3.4 Anbefalinger vedrørende certifikater1       | 2 |

#### 1. Intro og forudsætning

Denne vejledning er udført på en Windows 2019 Server med ADFS-rollen installeret og konfigureret.

ADFS-serveren benytter ikke MFA, men det anbefales/krav at der altid benyttes MFA, når login foretages fra internettet.

Indholdet i dette dokument er udarbejdet for at assistere institutionerne i den korrekte oprettelse af en "Relying Party Trust" med Økonomistyrelsens SSO-løsning.

#### 1.1 Federation Metadata

Der skal bruges Metadata modtaget fra Økonomistyrelsen i form af URL (fremsendes sandsynligvis sammen med denne vejledning)

For institutioner som ikke har anvendt den eksisterende SSO løsning: Metadata fra egen ADFS opsætning skal udleveres til Økonomistyrelsen som en Metadata fil eller URL

#### 2. Opsætning af Trust på Microsoft ADFS Server

#### 2.1 Opsætning af "Relying Party Trust"

1 I ADFS-Konsollen højre klikkes på "Relying Party Trust" og der trykkes på "Add Relying Party Trust"

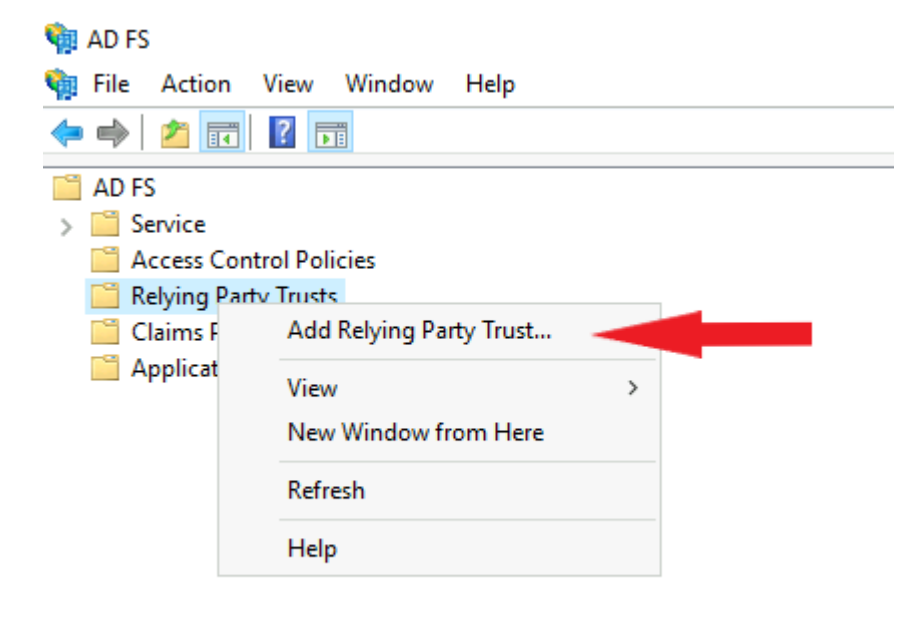

2 I konfigurationswizard vælg "Claim Aware" og tryk "start"

| Add Relying Party Trust                              | Wizard                                                                                                    | × |
|------------------------------------------------------|----------------------------------------------------------------------------------------------------|---|
| Welcome                                              |                                                                                                    |   |
| Steps                                                | Welcome to the Add Relying Party Trust Wizard                                                                                                    |   |
| Welcome                                              |                                                                                                    |   |
| Select Data Source                                   | Claims-aware applications consume claims in security tokens to make authentication and<br>authorization decisions. Non-claims-aware applications are web-based and use Windows |   |
| <ul> <li>Choose Access Control<br/>Policy</li> </ul> | Integrated Authentication in the internal network and can be published through Web Application<br>Proxy for extranet access. <u>Learn more</u>                                 |   |
| Ready to Add Trust                                   | Olaims aware                                                                                                    |   |
| Finish                                               | O Non claims aware                                                                                                    |   |
|                                                      |                                                                                                    |   |
|                                                      |                                                                                                    |   |

3 Indsæt Federation metadata URL, som du har modtaget og tryk "Next"

| 🏟 Add Relying Party Trust V                                                                                                    | Vizard X                                                                                                    |
|----------------------------------------------------------------------------------------------------|----------------------------------------------------------------------------------------------------|
| Select Data Source                                                                                                    |                                                                                                    |
| Steps         Welcome         Select Data Source         Choose Access Control Policy         Ready to Add Trust         Finish | Select an option that this wizard will use to obtain data about this relying party: <ul> <li>Import data about the relying party published online or on a local network</li> <li>Use this option to import the necessary data and certificates from a relying party organization that publishes its federation metadata online or on a local network.</li> <li>Federation metadata address (host name or URL):</li> <li>Inttps://auth.prod.statens-sso.dk/realms/Statens_SSO/broker/KUNDE SPECIFIK URL/endpoint/descrip</li> <li>Example: fs.contoso.com or https://www.contoso.com/app</li> </ul> O Import data about the relying party from a file Use this option to import the necessary data and certificates from a relying party organization that has exported its federation metadata to a file. Ensure that this file is from a trusted source. This wizard will not validate the source of the file. Federation metadata file location: |

4 Udfyld "Display name" eks. "MODST SSO (Produktion)" og "MODST SSO (PreProd)" – Det kan være en god Idé at gemme kontaktoplysninger og Metadata URL i Notes. Og tryk "Next"

| 🏟 Add Relying Party Trust Wizard                     |                                                                                                    |  |  |  |  |
|------------------------------------------------------|----------------------------------------------------------------------------------------------------|--|--|--|--|
| Specify Display Nam                                  | Specify Display Name                                                                                                    |  |  |  |  |
| Steps                                                | Enter the display name and any optional notes for this relying party.                                                                             |  |  |  |  |
| Welcome                                              | Display name:                                                                                                    |  |  |  |  |
| Select Data Source                                   | MODST SSO (Produktion)                                                                                                    |  |  |  |  |
| Specify Display Name                                 | Notes:                                                                                                    |  |  |  |  |
| <ul> <li>Choose Access Control<br/>Policy</li> </ul> | KontaktOplysninger@email.dk<br>Metadata URL: https://auth.prod.statens-sso.dk/realms/Statens_SSO/broker/KUNDE<br>SPECIEIK.UBL/endpoint/descriptod |  |  |  |  |
| <ul> <li>Ready to Add Trust</li> </ul>               |                                                                                                    |  |  |  |  |
| 🔮 Finish                                             |                                                                                                    |  |  |  |  |
|                                                      |                                                                                                    |  |  |  |  |

5 Sæt en passende "Access Controll Policy" der passer til jeres adgangs politikker og infrastruktur. Og tryk "Next"

| 🏟 Add Relying Party Trust W                                                                                                    | izard                                                                                                    |                                                                                                    | × |
|----------------------------------------------------------------------------------------------------|----------------------------------------------------------------------------------------------------|----------------------------------------------------------------------------------------------------|---|
| Choose Access Contro                                                                                                    | I Policy                                                                                                    |                                                                                                    |   |
| Steps                                                                                                    | Choose an access control policy:                                                                                                    |                                                                                                    |   |
| <ul> <li>Welcome</li> <li>Select Data Source</li> <li>Specify Display Name</li> <li>Choose Access Control<br/>Policy</li> <li>Ready to Add Trust</li> <li>Finish</li> </ul> | Name Permit everyone Permit everyone and require MFA Permit everyone and require MFA for specific group Permit everyone and require MFA from extranet access Permit everyone and require MFA from unauthenticated devices Permit everyone and require MFA, allow automatic device registr Permit everyone for intranet access Permit everyone for intranet access Permit everyone for intranet acce | Description<br>Grant access to everyone.<br>Grant access to everyone and requir<br>Grant access to everyone and requir<br>Grant access to the intranet users ar<br>Grant access to everyone and requir<br>Grant access to everyone and requir<br>Grant access to everyone and requir<br>Grant access to the intranet users.<br>Grant access to the intranet users. |   |
|                                                                                                    | Policy Permit users from intranet network Permit users from internet network and require multi-factor authentication                                                                                                    |                                                                                                    |   |

6 Tryk "Next" og "Close" for at afslutte konfigurationswizard.

#### 2.3 Opsætning af LDAP claim rule.

Følgende guide skal udføres pr. relying party trust. I dette afsnit lægges LDAP regler direkte på Relying Party trust. Bemærk, at disse regler kun aktiveres når brugerne logger på via Active Directory. Anvendes der andre claim providers på AD FS til autentificering, så kræver det at disse LDAP regler populeres på den oprindelige IdP/Claim Provider.

1 Højre klik på det ny oprettede relying party trust og vælg "Edit Claim Issuance Policy"

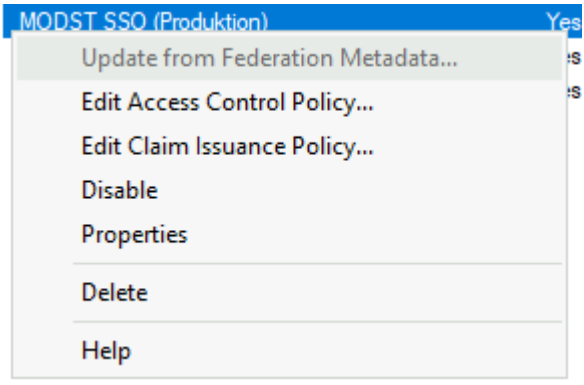

#### 2 vælg "add rule"

| Add Rule | Edit Rule | Remove Rule |        |       |
|----------|-----------|-------------|--------|-------|
|          |           | ОК          | Cancel | Apply |

3 Vælg "Send LDAP Attributes as Claims" i drop down og tryk næste

| 🏟 Add Transform Claim Rule               | Wizard                                                                                                    | ×                                          |
|------------------------------------------|----------------------------------------------------------------------------------------------------|--------------------------------------------|
| Select Rule Template                     |                                                                                                    |                                            |
| Steps<br>Choose Rule Type                | Select the template for the claim rule that you want to create from the following list. The descrip<br>details about each claim rule template.                                                                                                    | ption provides                             |
| <ul> <li>Configure Claim Rule</li> </ul> | Claim rule template: Send LDAP Attributes as Claims                                                                                                    |                                            |
|                                          | Send LDAP Attributes as Claims<br>Send Group Membership as a Claim<br>Transform an Incoming Claim<br>Pass Through or Filter an Incoming Claim<br>Send Claims Using a Custom Rule<br>multiple claims from a single rule using this rule type. For example, you can use this rule templa | \P attribute<br>e sent as<br>ate to create |

 Giv reglen et navn "LDAP", vælg "Active directory" som "Attribute store" og udfyld felterne "LDAP Attribute" og "Outgoing Clam Type".
 Det er vigtigt at udskifte Outgoing Claim Type med værdierne i tabellen og ikke vælge standardværdierne, som den kan tilbyde via drop down menuen. I nedenstående anvendes mailattributten på brugerne som brugerid i fagsystemerne (user id og Name claims). Hvis I bruger UPN navn

til brugerid, så skal LDAP attributten for user id og Name claim være User-Principal-Name attributten.

| LDAP Attribute   | Outgoing Claim Type                   |
|------------------|---------------------------------------|
| E-Mail-Addresses | https://modst.dk/sso/claims/email     |
| E-Mail-Addresses | https://modst.dk/sso/claims/userid    |
| objectGuid       | https://modst.dk/sso/claims/uniqueid  |
| Mobile           | https://modst.dk/sso/claims/mobile    |
| Surname          | https://modst.dk/sso/claims/surname   |
| Given-Name       | https://modst.dk/sso/claims/givenname |
| E-Mail-Addresses | Name                                  |

Eksempel på "LDAP" claim rule:

| Edit Ru                        | ile - LDAP                                                                                             | ×                                                                                                    |
|--------------------------------|----------------------------------------------------------------------------------------------------|----------------------------------------------------------------------------------------------------|
| You ca<br>to extra<br>from the | an configure this rule to send the values of<br>act LDAP attributes. Specify how the attrib<br>e rule. | LDAP attributes as claims. Select an attribute store from which<br>utes will map to the outgoing claim types that will be issued |
| Claim n                        | ule name:                                                                                              |                                                                                                    |
| LDAP                           |                                                                                                    |                                                                                                    |
| Rule te                        | emplate: Send LDAP Attributes as Claims                                                                |                                                                                                    |
| Attribut<br>Active             | e store:<br>e Directory                                                                                | ~                                                                                                    |
| Mappin                         | ng of LDAP attributes to outgoing claim typ                                                            | es:                                                                                                    |
|                                | LDAP Attribute (Select or type to<br>add more)                                                         | Outgoing Claim Type (Select or type to add more)                                                                                 |
| •                              | E-Mail-Addresses                                                                                       | https://modst.dk/sso/claims/email                                                                                                |
|                                | E-Mail-Addresses                                                                                       | https://modst.dk/sso/claims/userid                                                                                               |
|                                | objectGuid                                                                                             | https://modst.dk/sso/claims/uniqueid                                                                                             |
|                                | Telephone-Number                                                                                       | https://modst.dk/sso/claims/mobile                                                                                               |
| 1                              |                                                                                                    |                                                                                                    |

#### 2.4 Opsætning af Custom Claim rules.

I dette afsnit vil der blive vist eksempel på hvordan der oprettes en "custom rule" på jeres ADFS Server for de attributter som ikke findes i jeres AD.

Syntaksen i hvert regel er følgende:

=> issue(type = "Claimtype", value = "value");

For CVR vil det se således ud:

=> issue(type = "https://modst.dk/sso/claims/cvr", value = "12345678");

Det vil være nødvendigt at rette både **CVR**, **assurancelevel** og **logonmethod** værdierne til, så de passer jeres setup.

Udfør guiden for hvert af følgende regler: **CVR**, **assurancelevel** og **logonmethod**. Bemærk, at logonmethod claimet skal matche brugerens logon metode.

Så hvis brugeren er logget på med tofaktor, så skal logonmethod attributten afspejle dette. Det samme gælder assurancelevel claimet. Se mere om dette i ØSs generelle tilslutningsvejledning, under afsnittet: "Information om hvilke attributter, institutionen skal medsende fra sin lokale IdP". I AD FS kan man se en brugers logonmetode via følgende claim: <u>https://learn.microsoft.com/en-us/windows-server/identity/ad-fs/operations/create-a-rule-to-send-an-authentication-method-claim</u> Se mere her: <u>https://learn.microsoft.com/en-us/windows-server/identity/ad-fs/technical-reference/the-role-of-claim-rules</u>.

Denne guide er baseret på en AD FS, der anvender forms-login og enkeltfaktor. Derfor 2 i assurancelvel, og username-password-protectedtransport. Hvis jeres AD FS anvender kerberos og enkeltfaktor for alle brugere, så skal assurancelevel stå til 2 og logonmethod til kerberosspnego. Hvis AD FS anvendes både internt og eksternt fra, så skal AD FS' authenticationmethod claim oversættes til den tilsvarende logonmethod og assurancelevel claim til at afspejle dette korrekt for hvert login.

#### Se værdier for assurancelevel og logonmethod claims HER.

| De 3 Custom Claim Rule til CVR, assurancelevel og logonmethod               |
|-----------------------------------------------------------------------------|
| => issue(type = "https://modst.dk/sso/claims/cvr", value = "12345678");     |
| => issue(type = "https://modst.dk/sso/claims/assurancelevel", value = "2"); |
| => issue(type = "https://modst.dk/sso/claims/logonmethod", value = "        |
| username-password-protectedtransport");                                     |

Følgende guide skal udføres pr. relying party trust

1 Højre klik på det ny oprettede relying party trust og vælg "Edit Claim Issuance Policy"

| MODST SSO (Produktion)          | Yes |
|---------------------------------|-----|
| Update from Federation Metadata | s   |
| Edit Access Control Policy      | S   |
| Edit Claim Issuance Policy      |     |
| Disable                         |     |
| Properties                      |     |
| Delete                          |     |
| Help                            |     |

2 vælg "add rule"

| Add Rule | Edit Rule | Remove Rule |        |       |
|----------|-----------|-------------|--------|-------|
|          |           | ОК          | Cancel | Apply |

3 Vælg "Send Claims Using a Custom Rule" I dropdown og tryk næste

| 翰 Add Transform Claim Rule Wizard |                                                                                                    |   |
|-----------------------------------|----------------------------------------------------------------------------------------------------|---|
| Select Rule Templa                | te                                                                                                    |   |
| Steps                             | Select the template for the claim rule that you want to create from the following list. The description provides                                         |   |
| Choose Rule Type                  | details about each claim rule template.                                                                                                    |   |
| Configure Claim Rule              | Claim rule template:                                                                                                    |   |
|                                   | Send Claims Using a Custom Rule $\checkmark$                                                                                                    |   |
|                                   | Send LDAP Attributes as Claims<br>Send Group Membership as a Claim<br>Transform an Incoming Claim<br>Pass Through or Filter an Incoming Claim mrules are | ] |
|                                   | Send Claims Using a Custom Rule     Sending claims from a SQL attribute store                                                                            |   |

4 Udfyld "Claim rule Name" og "Custom Rule" for **CVR** og gentag punkt 2 til 4 for henholdsvis **assurancelevel** og **logonmethod.** Eksempel på Custom Rule for CVR claim

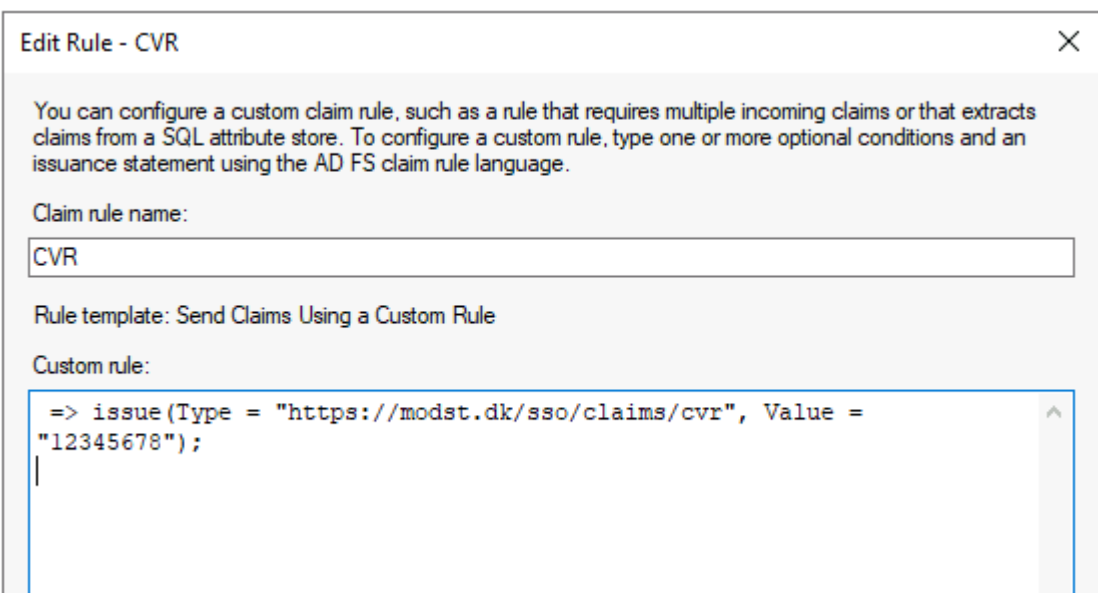

#### 2.5 Opsætning af Transform Name ID claim

Følgende guide skal udføres pr. relying party trust

Name ID oversættes fra https://modst.dk/sso/claims/userid claimen som en Transform rule. Denne transform rule skal således transformere userid claimen til en ny claim af typen Name ID (persistent identifier).

1 Højre klik på det ny oprettede relying party trust og vælg "Edit Claim Issuance Policy"

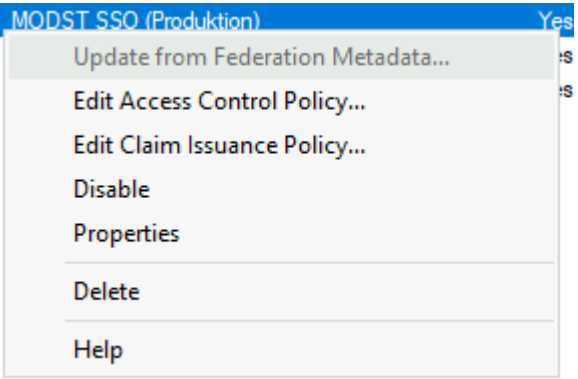

- 2 vælg "add rule"
- 3 Vælg "Transform an incoming Claim" I dropdown og tryk næste

#### 4 Udfyld

Claim rule Name: Transform userid to Name ID Incoming claim type: <u>https://modst.dk/sso/claims/userid</u>

Incoming claim type: Ved fejl prøv at indsætte denne værdi: UPN

Outgoing claim type: Name ID

Outgoing name ID format: Persistent Identifier

| Edit Rule - Transform userid to Name ID                                                                                                    |                                                           |        |  |  |
|----------------------------------------------------------------------------------------------------|-----------------------------------------------------------|--------|--|--|
| You can configure this rule to map an incoming claim type to an outgoing claim type. As an option, you can<br>also map an incoming claim value to an outgoing claim value. Specify the incoming claim type to map to the<br>outgoing claim type and whether the claim value should be mapped to a new claim value. |                                                           |        |  |  |
| Claim rule name:                                                                                                    |                                                           |        |  |  |
| Transform userid to Name ID                                                                                                    |                                                           |        |  |  |
| Rule template: Transform an Incoming Claim                                                                                                    |                                                           |        |  |  |
| Incoming claim type:                                                                                                    | https://modst.dk/sso/claims/userid Alternativt benyt: UPN | $\sim$ |  |  |
| Incoming name ID format:                                                                                                    | Unspecified                                               | $\sim$ |  |  |
| Outgoing claim type:                                                                                                    | Name ID                                                   | $\sim$ |  |  |
| Outgoing name ID format:                                                                                                    | Persistent Identifier                                     | $\sim$ |  |  |
| Pass through all claim values                                                                                                    |                                                           |        |  |  |

#### Du burde nu have 5 Claimrules, som vist på eksemplet:

| Edit Claim Issuance Policy for MODST SSO (Produktion)                                    |                  |                             | ×                            |  |  |
|------------------------------------------------------------------------------------------|------------------|-----------------------------|------------------------------|--|--|
| Issuance Transform Rules                                                                 |                  |                             |                              |  |  |
| The following transform rules specify the claims that will be sent to the relying party. |                  |                             |                              |  |  |
|                                                                                          | Order            | Rule Name                   | Issued Claims                |  |  |
|                                                                                          | 1                | I DAP                       | https://modst.dk/sso/clai    |  |  |
|                                                                                          | 2                | CVR                         | <see claim="" rule=""></see> |  |  |
|                                                                                          | 3 Assurancelevel |                             | <see claim="" rule=""></see> |  |  |
|                                                                                          | 4 Logonmethod    |                             | <see claim="" rule=""></see> |  |  |
|                                                                                          | 5                | Transform userid to Name ID | Name ID                      |  |  |
|                                                                                          |                  |                             |                              |  |  |
|                                                                                          |                  |                             |                              |  |  |

Dette afslutter opsætningen. HUSK at tilrette Logonmethod og Assurancelevel, så det matcher jeres setup.

## 3 Specifikationer og anbefalinger

## 3.1 Assurancelevel.

| <u>Værdi</u> | <u>Beskrivelse</u>                                             |
|--------------|----------------------------------------------------------------|
| 2            | Der er foretaget enkeltfaktor validering, f.eks.               |
|              | brugernavn/adgangskode eller kerberos spnego i forbindelse     |
|              | med en domain joined device                                    |
| 3            | Der er foretaget to-faktor validering af brugeren – f.eks. sms |
|              | kode, nemid eller tilsvarende.                                 |

## 3.2 Logonmethod

| Værdi                                | Beskrivelse                      |
|--------------------------------------|----------------------------------|
| username-password-protectedtransport | Username/Password login          |
| kerberos-spnego                      | Ægte SSO via "Windows Integrated |
|                                      | Authentication" (WIA)            |
| two-factor                           | To faktor login                  |

#### 3.3 Eksemple på custom claims til logonmethod

Her er et eksempel, på to custom claim rules, som i første regel kontrollere om claimet <u>http://schemas.microsoft.com/ws/2008/06/identity/claims/authenticationmethod</u> har præcis værdien = "<u>http://schemas.microsoft.com/ws/2008/06/identity/authenticationmethod/windows</u>"] Hvis dette er et match udstedes claimet https://modst.dk/sso/claims/logonmethod med værdien "kerberos-spnego"

i anden regel kontrolleres om claimet

http://schemas.microsoft.com/ws/2008/06/identity/claims/authenticationmethod har en værdi der adskiller sig fra =

"<u>http://schemas.microsoft.com/ws/2008/06/identity/authenticationmethod/windows</u>"] Hvis dette er et match udstedes claimet https://modst.dk/sso/claims/logonmethod med værdien "username-password-protectedtransport"

@RuleName = "1 Logonmethod = Windows Authentication"

c:[Type == "http://schemas.microsoft.com/ws/2008/06/identity/claims/authenticationmethod", Value == "http://schemas.microsoft.com/ws/2008/06/identity/authenticationmethod/windows"]

=> issue(Type = "https://modst.dk/sso/claims/logonmethod", Value = "kerberos-spnego");

@RuleName = "2 Logonmethod = Any other authentication method"

c:[Type == "http://schemas.microsoft.com/ws/2008/06/identity/claims/authenticationmethod", Value != "http://schemas.microsoft.com/ws/2008/06/identity/authenticationmethod/windows"]

=> issue(Type = "https://modst.dk/sso/claims/logonmethod", Value = "username-password-protectedtransport");

#### 3.4 Anbefalinger vedrørende certifikater

For at forhindre hyppige ændringer til federationsforbindelserne anbefaler vi at der bruges et selfsigned certifikat, udstedt lokalt fra jeres maskine til både signing og decryption med en længere levetid end den som ADFS opretter som standard.

Vi anbefaler følgende til jeres opsætning af certifikatet:

- SHA-256
- Levetid: 3-5 år
- RSA: 4096bits